|  | ISTITUTO D'ISTRUZIONE SUPERIORE "A.M.MAFFUCCI"<br>con sezioni associate<br>Liceo Scientifico Istituto Tecnico Economico Liceo Artistico                                      |  |
|--|----------------------------------------------------------------------------------------------------|--|
|  | Istituto Tecnico Agrario<br>2 0827 1949123-4-8 Presidenza 0827 1949121 Fax 0827 1949122<br>Cod Fiscale 82000690642 Cod. Scuola AVIS008001<br>E maile avie002001@icturions.it |  |
|  | Via Circumvallazione - 83045 CALITRI (Avellino)                                                                                                    |  |
|  |                                                                                                    |  |

ISTITUTO D'ISTRUZIONE SUPERIORE - "A.M.MAFFUCCI"-CALITRI Prot. 0003012 del 20/11/2020 (Uscita)

## CIRCOLARE 90

Ai docenti dell'IIS "A. M. Maffucci" Ai coordinatori dell'IIS "A. M. Maffucci" Ai collaboratori del DS Al DSGA Al personale ATA

All'Albo dell'Istituto

Sito web www.istitutosuperioremaffucci.edu.it

Bacheca scuola docenti – genitori

OGGETTO: Orario ricevimento docenti/Orario personale.

Il dialogo tra Scuola e Famiglia è fondamentale per il successo scolastico e per il raggiungimento degli obiettivi educativi comuni.

Di seguito si forniscono le indicazioni operative necessarie per inserire online il proprio orario di ricevimento settimanale.

I docenti dovranno compilare il modulo ORARIO DI RICEVIMENTO 2020/2021, inviato ad ogni docente sulla posta istituzionale, indicando giorno e ora del ricevimento e, contestualmente, dovranno impostare il proprio orario di ricevimento su Argo.

Quando un docente riceve una notifica per una prenotazione deve rispondere alla e-mail per confermare il ricevimento e, prima del ricevimento, deve inviare sulla posta istituzionale dello studente il link di meet a cui il genitore si collegherà per il colloquio.

Per impostare su Argo il proprio orario di ricevimento seguire la procedura qui riportata.

## PORTALE ARGO

## IMPOSTARE ORA DI RICEVIMENTO DOCENTI

- 1. Eseguire accesso al Portale Argo SCUOLANEXT
- 2. Aprire la sezione COMUNICAZIONI

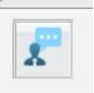

3. Cliccare sull'icona

Nella schermata che appare cliccare sull'icona

Compare la finestra di Disponibilità Docente

Impostare il Tipo di Ricevimento a **PERIODICO**.

| onibilità Docente    |             | $\frown$     |  |
|----------------------|-------------|--------------|--|
| Tipo di Ricevimento: | O Una Tantu | Periodico    |  |
|                      |             | a san sa nan |  |

Impostare (obbligatori):

- il giorno della settimana
- / il periodo (dal 24 novembre 2020 al 05/06/2021)
- / l'ora
- il numero max di prenotazioni (5)
- Prenotazione consentita da 5 a 1 giorno prima
- e-mail istituzionale docente (nomecognome@iismaffuccicalitri.net)
- togliere la spunta a "Mostra e-mail alla famiglia"

| onibilità Docente            |                                     |                |
|------------------------------|-------------------------------------|----------------|
| Tipo di Ricevimento:         | O Una Tantum 🖲 Periodico            |                |
| Giorno della settimana:      | O Lun O Mar O Mer O Gio O Ven O Sab |                |
| Periodo dal:                 | 16/10/2017 AI: 16/10/2017           |                |
| Dalle ore (HH:MM):           | Alle ore (HH:MM):                   |                |
| Max Prenotazioni:            | 0                                   |                |
| Prenotazione consentita da   | 5 a 1 giorni prima                  |                |
| Luogo di ricevimento:        |                                     |                |
| Annotazioni:                 |                                     |                |
| E-Mail Docente:              |                                     |                |
| Mostra E-mail alla famiglia: | ×                                   |                |
| Attivo:                      | ⊛ Si ◯ No                           |                |
|                              |                                     | Cartana L Area |

**ATTENZIONE** : Per poter ricevere una e-mail per ogni prenotazione occorre verificare in DIDUP le OPZIONI FAMIGLIA (Accessibile dal menu STRUMENTI / Opzioni Famiglia)

| 🛠 Strumenti          |  |
|----------------------|--|
| \Xi Opzioni Registro |  |
| Opzioni Famiglia     |  |
| A                    |  |

che la voce "Voglio ricevere una mail per ogni nuova prenotazione....." sia attiva

| 🗅 Home               |                                                                                                    |    |
|----------------------|----------------------------------------------------------------------------------------------------|----|
| ] Registro           | OPZIONI DOCENTE                                                                                                    |    |
| Scrutini             | Voti Giornalieri Visibili alle Famiglie (Attenzione: è nossibile che il dirigente abbia scelto di sovrascrivere questa onzione e di rendere i voti |    |
| Didattica            | <ul> <li>giornalieri sempre visibili alle famiglie)</li> </ul>                                                                                     |    |
| Bacheca              | Commento Voti Giornalieri Visibile alle Famiglie                                                                                                   |    |
| Orario               |                                                                                                    |    |
| Stampe               | teste Register del Reoferenze Methille lle Frendelle                                                                                               | 8  |
| Servizi Personale    | Vedie ricevere una mail ad ega queva propetazione ricevimente e ad egai appullamente propetazione ricevimente                                      | -  |
| Strumenti            |                                                                                                    |    |
| \Xi Opzioni Registro |                                                                                                    |    |
| Opzioni Famiglia     | OPZIONI DIRIGENTE SCOLASTICO (RISERVATE AL D.S. E NON MODIFICABILI DAL DOCENTE)                                                                    |    |
|                      | Abilità accesso da parte delle Famiglie (Attenzione), spegnendo questa voce, le famiglie non potranno più accedere ne tramite App ne tramite       | 12 |

I docenti sono tenuti ad inserire anche il proprio orario personale sul portale ARGO.

Per inserire il proprio orario occorre seguire la seguente procedura:

- 1- Accedere ad Argo DIDUP
- 2- Selezionare dal menu la voce ORARIO

|                                                       | DI ISTRUZIONE SECONDARIA SUPERIORI | E - "F. DE SANCTIS"   |                 |                             | (?) 💄 GIUSEPPE    | DICAPUA.SG20628          |
|-------------------------------------------------------|------------------------------------|-----------------------|-----------------|-----------------------------|-------------------|--------------------------|
| Menù 🗶                                                | Orario Docente Modelli Orario      |                       |                 |                             |                   |                          |
| ☆ Home                                                | Crea Orario Alternato              | Definitivo (09 Nov 20 | 20-09 Giu 2021) | <ul> <li>Modific</li> </ul> | a Nuovo C         | Cancellazione Cumulativa |
| Scrutini                                              |                                    |                       |                 |                             |                   |                          |
| Didattica                                             | ORA LUN                            | MAR                   | MER             | C'                          | VEN               | SAB                      |
| Ø Orario                                              | INFORMATICA(4ASA)                  | $(\pm)$               | (+)             | $(\div)$                    | INFORMATICA(3BSA) | INFORMATICA(5ASA)        |
| 3- Cliccare sul                                       | pulsante                           |                       | date Dal·       | Al: ed una d                | lescrizione       |                          |
| 5- Ora per og                                         | ni Ora cliccare s                  | sull'icona .          | (+)             |                             |                   |                          |
| Comparirà l'elenco delle classi assegnate al docente. |                                    |                       |                 |                             |                   |                          |

Si seleziona la classe e si clicca sul pulsante

|           | 1 |
|-----------|---|
| Inserisci |   |
| mounder   | - |

| P ISTITUTO D | I ISTRUZIONE SECONDARIA SUPERIORE - "F. DE SANCTIS"                                 | (?) 🛓 GIUSEPPE.DICAPUA.SG20628            |
|--------------|-------------------------------------------------------------------------------------|-------------------------------------------|
| *            | Crea / Modifica Orario                                                              | Indietro                                  |
| ><br>><br>>  | Giorno                                                                              |                                           |
| •            | Selezionare/Deselezionare la classe e la materia                                    |                                           |
| *            | MATERIE                                                                             |                                           |
|              | 1ASA LICEO SCIENTIFICO - OPZIONE SCIENZE APPLICATE ISTITUTO D'ISTRUZIONE SECONDARIA | A SUPERIORE "F. DE SANCTIS" - Informatica |
|              | 1BSA LICEO SCIENTIFICO - OPZIONE SCIENZE APPLICATE ISTITUTO D'ISTRUZIONE SECONDARIA | A SUPERIORE "F. DE SANCTIS" - Informatica |
|              | 4ASA LICEO SCIENTIFICO - OPZIONE SCIENZE APPLICATE ISTITUTO D'ISTRUZIONE SECONDARIA | A SUPERIORE "F, DE SANCTIS" - Informatica |
| /            | 2BSA LICEO SCIENTIFICO - OPZIONE SCIENZE APPLICATE ISTITUTO D'ISTRUZIONE SECONDARIA | A SUPERIORE F. DE SANCTIS" - Informatica  |
| /            | 3ASA LICEO SCIENTIFICO - OPZIONE SCIENZE APPLICATE ISTITUTO D'ISTRUZIONE SECONDARIA | A SUPERIORE "F. DE SANCTIS" - Informatica |
|              | 3BSA LICEO SCIENTIFICO - OPZIONE SCIENZE APPLICATE ISTITUTO D'ISTRUZIONE SECONDARIA | A SUPERIORE "F. DE SANCTIS" - Informatica |
|              | 485A LICEO SCIENTIFICO - OPZIONE SCIENZE APPLICATE ISTITUTO D'ISTRUZIONE SECONDARIA | A SUPERIORE "F. DE SANCTIS" - Informatica |
|              |                                                                                     |                                           |
| SELEZIONA    | CLASSE PULSANTE IN:                                                                 | SERISCI                                   |

Si procede per ogni ora e per ogni giorno allo stesso modo. Completato si seleziona sulla finestra dell'orario il pulsante SALVA.

Tali adempimenti dovranno essere effettuati nel periodo 20 ÷ 23 Novembre 2020.

Per info rivolgersi al prof. Antonio Braccia, Animatore Digitale.

Il coordinatore di classe verificherà la completezza delle operazioni svolte.

I docenti annoteranno sul registro di classe/elettronico la presa visione della circolare stessa.

Il Dirigente Scolastico Prof. Gerardo Cipriano